DIA-ARCHIV für MS-Windows Copyright (©) 1991-96 by Achim Kern

Achim Kern Postfach 5118 70721 Fellbach

Telefon: 0711/519008 Fax: 0711/519008

# History der Updates

# Version 1.1

## 1.1.001 Fehler in der Keyablage behoben.

Nach dem Kopieren von Schlüsseln aus der Keyablage werden die nachfolgenden Schlüssel nun korrekt mit den bereits vorhandenen verglichen. Bei doppelten Schlüsseln erscheint die übliche Fehlermeldung.

## 1.1.002 Dia-Suche über den Informationstext verbessert.

Bei der Suche über den Infotext mußte immer auf die korrekte Schreibweise bezüglich Großund Kleinschreibung beim Suchstring geachtet werden. Diese Prüfung wurde nun herausgenommen.

## 1.1.003 Bildschirmfehler bei Menüpunkt Dia Löschen behoben.

Nach dem Verlassen des Requesters beim Menüpunkt Dia Löschen wird der Bildschirm nun korrekt restauriert.

## Version 1.2

## 1.2.001 Toolbar grafisch verbessert.

Die Toolbar Icons wurden überarbeitet und weiter auseinander plaziert um einen besseren optischen Eindruck zu erzielen.

#### 1.2.002 Borland Requester.

Alle Systemrequester wurden durch die grafisch besser aussehenden Borland Requester ersetzt.

## 1.2.003 Prozentbalken beim Suchen von Dias.

In der Toolbar oben rechts erscheint nun ein Prozentbalken bei allen Suchaktionen im Archiv.

## 1.2.004 Grafikbild im Hauptmenue.

Im Hauptmenue wird nun ein Grafikbild im PCX-Format angezeigt.

## 1.2.005 MessageBeep.

MessageBeep Sounds bei Requestern wurden durch System Wave-Sounds ausgetauscht.

## 1.2.006 Seiten weiterblättern bei gefundenen Dias.

Die zum Teil störenden Requester nach der Ausgabe einer Seite von gefundenen Dias wurden herausgenommen. Die nächste Seite erscheint nun nach betätigen der linken Maustaste, abgebrochen wird mit der rechten Maustaste. Dadurch sind die Seiten nicht mehr durch Requester verdeckt.

#### 1.2.007 Drucker-Requester.

Die Drucker-Requester sind nun über den Menüabschnitt Optionen zu- und abschaltbar. Bei Programmstart sind die Requester abgeschaltet.

## 1.2.008 Install von Dia-Archiv.

Das Dia-Archiv kann nun komfortabel mit einem Installationsprogramm auf die Festplatte kopiert werden. Eine Programmgruppe kann ebenfalls erstellt werden, falls der ProgramManager aktiviert ist.

## Version 1.3

# 1.3.001 Fehlermeldung 'Dieser Schlüssel existiert bereits' bei Neueingabe eines Dias.

Wurden bei der Neueingabe von Dias die Schlüssel vom letzten Dia in der selben Reihenfolge eingegeben kam diese Fehlermeldung. Die unbegründete Fehlermeldung wurde nun behoben.

#### 1.3.002 3D Requester.

Alle Requester verfügen nun über Borland Buttons und 3D-Look.

## 1.3.003 Dianummer und Kastennummer (Eingabe bzw. Quittierung).

Bei der Neueingabe von Dias müssen die Dianummer und Kastennummer nicht mehr eingegeben bzw. quittiert werden. Diese Option kann zu- bzw. abgeschaltet werden. (Standart=aus). Bei Magazingrösse NULL wird die Eingabe automatisch wieder aktiviert.

## 1.3.004 Tastaturabfrage bei den Schlüssellisten.

Die Tastaturabfrage bei den Schlüssellisten wurde herausgenommen, da 99 % aller Anwender die Selektion der Schlüssel mit der Maus vornehmen.

## 1.3.005 Versionsnummer in den Druckerlisten.

Die Versionsnummern in den Druckerlisten sind nun identisch mit der des Programms.

## 1.3.006 System-Sounds.

System Wave-Sounds bei Requestern etc. können an- bzw. abgeschaltet werden.

## Version 1.4

## 1.4.001 Bildschirmfehler bei Neueingabe von Schlüsseln behoben.

Nach dem Verlassen des Requesters zur Schlüssel-Abspeicherung wird der Bildschirm nun korrekt restauriert.

#### 1.4.002 Ini-Datei zur Speicherung der individuellen Userdaten eingerichtet.

Nach dem Programm-Start wird nun gleich die DIA.INI Datei eingelesen. In Ihr sind Userdaten wie Magazingröße, Sound-Status, Drucker-Status und Automatik für Dianummer/Kasten und die Kundendaten gespeichert. Diese Datei wird automatisch nach jeder Änderung im Menü Dienste sofort aktualisiert !

## 1.4.003 Bildschirmfehler bei Archivwechsel behoben.

Nach dem Verlassen des File-Requesters zum neuen Archiv wird das Bild nur noch einmal geladen.

## 1.4.003 Anzeigen der verwendeten Schlüssel bei gefundenen Dias.

Nach dem Abbrechen mit der rechten Maustaste bzw. der kompletten Durchsuche des Archivs bei der Schlüssel-, Infotext- oder Kastensuche können nun die verwendeten Schlüssel der gelisteten Dias durch anklicken mit der linken Maustaste in einem Requester angezeigt werden.

## Version 1.5

#### 1.5.001 Verbrauch von System-Resourcen gesenkt.

Das Programm verbraucht nun weniger System- und GDI-Resourcen. Der aktuelle Stand der Resourcen kann nun über den Speedbar-Button mit dem Ausrufezeichen abgerufen werden.

#### 1.5.002 Selektierte Schlüssel im Modul Auswertung können gelöscht werden.

Bei der Schlüsselsuche im Modul Auswertung können nun alle oder nur der jeweils letzte selektierte Schlüssel wieder entfernt werden. Die Tasten RESET und LÖSCHEN stellen diese

## Optionen zur Verfügung.

## 1.5.003 File HISTORY.WRI kann innerhalb vom Dia-Archiv eingesehen werden.

Die Textdatei HISTORY.WRI kann im Modul Dienste/Update über die Taste HISTORY eingesehen werden. Falls Sie nicht über WRITE.EXE verfügen bzw. der Pfad für die Textdatei nicht existiert erscheint ein entsprechender Hinweis.

## 1.5.004 Analyse beim Suchen im Archiv.

Im Modul Auswertung kann nun beim Durchsuchen Ihres Archivs wahlweise ein Scan-Modus aktiviert werden. Das Archiv wird dann nur durchsucht und eine Analyse in Form von gefundenen Dias mit einer Prozentangabe wird in einem Requester angezeigt.

# 1.5.005 PCX Hintergrundbild im Hauptmenue kann gewechselt werden.

Das Hintergrundbild im Hauptmenu kann nun vom User gewechselt werden. Eigene Bilder können Sie einbinden indem Sie ein PCX-Bild im Format von ca. 481 x 312 mit 256 Farben in Ihren Dia Ordner kopieren. Über Datei/PCX-Hintergrundbild wechseln... können Sie Ihr Bild anwählen. Der Pfadname des aktuellen Bildes ist in der Ini-Datei gespeichert.

# 1.5.006 Eingabe der Dianummer und Kastennummer automatisiert.

Die Dia- und die Kastennummer müßen nun nicht mehr bei der Neueingabe eines Dias zu Beginn eingegeben werden. Dies konnte man ja schon ab Version 1.3 zu- bzw. abschalten. Diese Funktion entfiel nun vollständig. Ebenso wird nun der Informationstext nicht mehr einzeln erfasst. Alle wichtigen Daten wie Kastennummer und Informationstext können nun im letzten Requester bequem geändert werden. Somit kann nun auch bei einer Serie der Infotext noch angepaßt werden.

# 1.5.007 Erfassung der gefundenen Dias optimiert.

Die gefundenen Dias bei der Schlüssel- und Infotextsuche werden nun in einer externen Datei mitprotokolliert (dialiste.txt). Diese Datei können Sie nun direkt über DIA-ARCHIV mit einem Editor einlesen, bearbeiten und ausdrucken. Als Editor ist Ihr NOTEPAD.EXE angemeldet. Wichtig - Notepad kann keine großen Files laden !! Ihren eigenen Editor können Sie im Menüpunkt DATEI anmelden. Im Menüpunkt Datei können Sie den Editor auch starten. Die Datei dialiste.txt wird dann automatisch geladen. Das Ausdrucken der letzten Seite (DRUCKER ON) ist weiterhin möglich.

# Version 2.0 Komplette Umstellung des Programms auf BORLAND DELPHI.

# 2.0.001 Oberfläche und Erscheinungsbild.

Durch die Umstellung auf Borland DELPHI erfuhr das Programm Dia-Archiv eine noch übersichtlichere und bessere Strukturierung der Arbeitsoberfläche. Alle Speedbar-Buttons sind nun mit kleine Hilfetexten versehen und zu allen Menüpunkten können Sie mit F1 eine echte Hilfedatei aktivieren, die Ihnen zu allen Fragen hoffentlich die richtigen Antworten bereit hält. Da es sich zum Teill um eine komplette Neuprogrammierung handelt, besteht nun natürlich wieder die Gefahr, daß sich ein paar Bugs eingeschlichen haben. Bitte informieren Sie uns wie üblich falls Ihnen etwas auffällt. Vielen Dank.

## 2.0.002 Kastenbezeichnungen erfassen und anzeigen.

Jedem Kasten können nun Texte für Magzinangaben und Thematik zugeordnet werden. Option. Anwender Karl Haseneder bat um diese Unter dem Menüpunkt Bearbeiten/Kastenbezeichnungen eingeben... können Sie jederzeit diese Daten erfassen. Nach der Anzeige von Dias nach Auswertungen (Schlüssel, Infotext, Kasten) können Sie die Kastenbezeichnungen auch einsehen und ändern, wenn Sie mit der linken Maustaste auf die Kastennummer klicken. Klicken Sie auf den Informationstext erscheinen wie gewohnt die erfassten Schlüssel. Unter dem Menüpunkt Auswertung/Kastenbezeichnungen anzeigen... werden die Daten der bereits erfassten Kästen geladen, aufbereitet und im aktuellen Editor zur Weiterverarbeitung bzw. zum Ausdruck präsentiert.

#### 2.0.003 Memos erfassen und anzeigen.

Für Krankenhäuser (Röntgenabteilungen), Makler etc. wurde diese neue Option integriert. Sie haben nun die Möglichkeit zu jedem Dia eine Textdatei (Memo) zu erfassen. Sie rufen den Eingabe Requester über *Bearbeiten/ Memo erfassen…* auf. Bei Auswertungen aktivieren Sie den Requester, wenn Sie mit der rechten Maustaste auf den Informationstext klicken. In der Textdatei können Sie nun alles erfassen, was Sie für Ihr Dia zusätzlich an Informationen benötigen. Falls diese Funktion regen Anklang findet, werden wir in einem der nächsten Updates eventuell noch eine komfortable Textsuche integrieren.

### 2.0.004 Mini-Bitmaps erfassen und anzeigen.

Falls Sie über einen Flachbrettscanner mit Transparentaufsatz verfügen, können Sie Ihre Dias nun auch visuell in das Dia-Archiv einbinden.

#### 2.0.005 Neue Archive erstellen.

Falls Sie mir als 255 Kästen in Ihrem Dia-Bestand haben bzw. Unterteilungen vornehmen möchten, können nun bequem vom Programm neue Archive erstellt werden. In der Shareware-Version ist diese Funktion gesperrt.

#### 2.0.006 Backup erweitert.

Die Backup-Funktion wurde etwas komfortabler gestaltet.

#### 2.0.007 Letzte Änderung der Schlüssellisten revidieren.

Nach Eingabe eines neuen Schlüssels kann bei einer Fehleingabe die Änderung wieder revidiert werden falls kein weiterer Schlüssel bzw. neues Dia erfasst worden ist.

#### 2.0.008 Dias löschen.

In der Statuszeile erscheint nun im Hauptmenü die korrekte Anzahl der aktuell im Archiv gespeicherten Dias und wieviel Datensätze bereits erfasst worden sind.

## 2.0.009 Systemeinstellungen.

In dem neuen Requester können Sie eine neue Hintergrund-Bitmap und Ihre eigene persönliche Textverarbeitung anmelden. Weiterhin können Sie die System-Sounds und die Dia-Daten Vorberechnung zu- und abschalten. Ein Dia-Kasten kann nun maximal 24 Magazine enthalten, ein Magazin 99 Dias.